## Using the Mount Royal University Adminweb File Transfer System

## <u>Steps</u>

1. Open an Internet browser and navigate to adminweb.mtroyal.ca/filetrans.

| MOUNT ROYAL<br>UNIVERSITY<br>1910                                                                         |
|----------------------------------------------------------------------------------------------------|
| Mount Royal University File Transfer System                                                               |
| Welcome to the Mount Royal file transfer system. You may select any of the available options below.       |
| Please note: to invite a file upload or download you must have an account.                                |
| If you have received an e-mail invitation, please choose one of the following options:                    |
| <ul> <li>Upload a file using your invitation</li> <li>Download a file using your invitation</li> </ul>    |
| If you have a username and password and would like to send an invitation, please choose the option below: |
| Invite an upload or download from offsite                                                                 |
|                                                                                                    |

2. Select the appropriate link (see screen capture above). Users who have received an email invitation to upload or download a file(s) will want to select one of the first two links. **Note:** The email invitation will contain an **authorization key** that is used to access the file server.

3. If you are a Mount Royal employee and want someone to upload or download a file(s) from offsite select the third link. You will see the window shown in the screen capture on the next page.

| MOUNT ROYAL<br>UNIVERSITY<br>1910                                                                                                    |  |  |  |  |
|----------------------------------------------------------------------------------------------------|--|--|--|--|
| Mount Royal University File Transfer System:<br>Invitation Page<br>Welcome to file transfer Invitation Page where you can invite individuals from outside the organization to upload or download files. |  |  |  |  |
| You may select any of the available options below.                                                                                                    |  |  |  |  |
| <ul> <li>Invite an individual to upload a file</li> <li>Invite an individual to download a file</li> <li>List your files</li> <li>Return to the File Transfer main page</li> </ul>                      |  |  |  |  |

4. Select the appropriate link. See the next two screen captures for more details.

The Invite an individual to download a file window.

| MOUNT ROYAL<br>UNIVERSITY<br>1910                                                   |                                                                                                    |
|-------------------------------------------------------------------------------------|----------------------------------------------------------------------------------------------------|
| Mount                                                                               | Royal University File Transfer System:<br>Download Invitation Page                                                                    |
| Please specify the e-mail address you w<br>request the file be downloaded then noti | vish to invite to download (receive from you). We will then contact that individual and<br>fy you when they have downloaded the file. |
| The maximum file size this system will tr                                           | ransfer is 500 megabytes.                                                                                                    |
| E-mail address                                                                      | jdoe@gmail.com                                                                                                    |
| File for them to download                                                           | D:\CD\Testimonial-Model   Browse                                                                                                    |
| Your Comments                                                                       | Here it is.                                                                                                    |
|                                                                                     | Invite Download                                                                                                    |
| Return to the <u>index page</u>                                                     |                                                                                                    |

## The Invite an individual to upload a file window.

| MOUNT ROYAL<br>UNIVERSITY<br>1910                                                       |                                                                                                    |   |
|-----------------------------------------------------------------------------------------|----------------------------------------------------------------------------------------------------|---|
| Mount<br>Please specify the e-mail address you<br>be uploaded then notify you when they | Royal University File Transfer System:<br>Upload Invitation Page<br>rish to invite to upload (send to you). We will then contact that individual and request the file<br>ave uploaded the file. | е |
| E-mail address<br>Your Comments                                                         | jdoe@gmail.com                                                                                                    |   |
|                                                                                         | Invite Upload                                                                                                    |   |
| Return to the <u>index page</u>                                                         |                                                                                                    |   |

An example of the email the invitee receives containing the authorization key.

| You have received a request to upload a file by vwinsor@mtroyal.ca.                                                                                                    |
|----------------------------------------------------------------------------------------------------|
| Comments:                                                                                                    |
| To upload your file, please follow<br>https://adminweb.mtroyal.ca/filetrans/upload.php?authkey=35621e5b6d391c0455de5a38b699df77&remote_email=vwinsor@mtroyal.ca                                                                                                  |
| If you can not follow the above link, please go to<br><u>https://adminweb.mtroyal.ca/filetrans/upload.php</u><br>and enter the following information in the form:<br>Authentication Token: 35621e5b6d391c0455de5a38b699df77<br>Remote E-mail: vwinsor@mtroyal.ca |
| Thank You!                                                                                                    |